AmpliFund Support Site

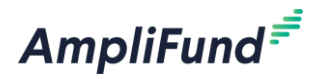

## Submit a support ticket:

support@amplifund.Zendesk.com

## Visit the support portal:

https://amplifund.zendesk.com

## **Supported Browsers:**

- Google Chrome (current supported releases)
- Mozilla Firefox (current supported releases)
- Microsoft Edge (current supported releases)
- Microsoft IE 11 +
- Apple Safari 10+

## <sup>2</sup> AmpliFund Support Site

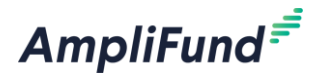

- 1. Go to https://amplifund.zendesk.com
- 2. Click the **Sign up** link
- 3. Enter your full name
- 4. Enter your email address
- 5. Complete the **I'm not a robot** check
- 6. Click the Sign up button
- 7. A welcome email from support@zendesk.com will be sent to you via email
- 8. Click the link to set your password

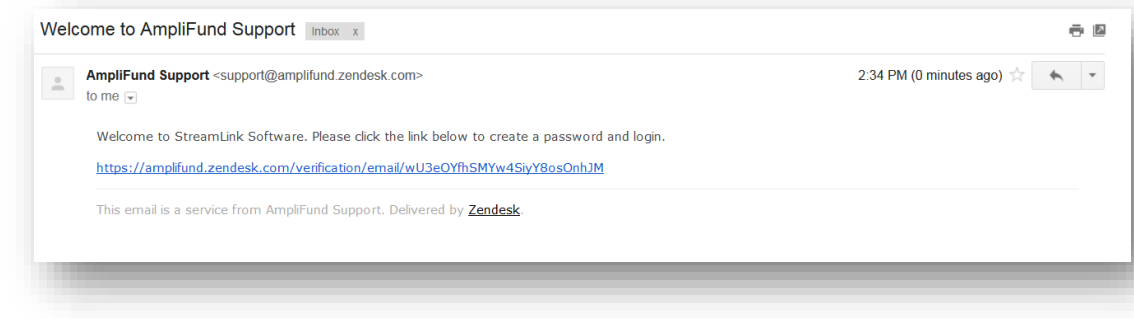

| Sign in to AmpliFund Support                             |                                                        |
|----------------------------------------------------------|--------------------------------------------------------|
| Sign in with Twitter                                     | Email                                                  |
|                                                          | Password                                               |
|                                                          | Stay signed in                                         |
|                                                          | Sign in                                                |
|                                                          | Your credentials will be sent over a secure connection |
|                                                          | Cancel                                                 |
|                                                          | Forgot my password                                     |
| New to AmpliFund Support? Sign up                        |                                                        |
| Have you emailed us? Get a password                      |                                                        |
| If you've communicated with our support staff through en | nail previously,<br>ssword yet,                        |